## **Unit Order Confirmation**

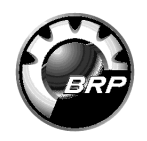

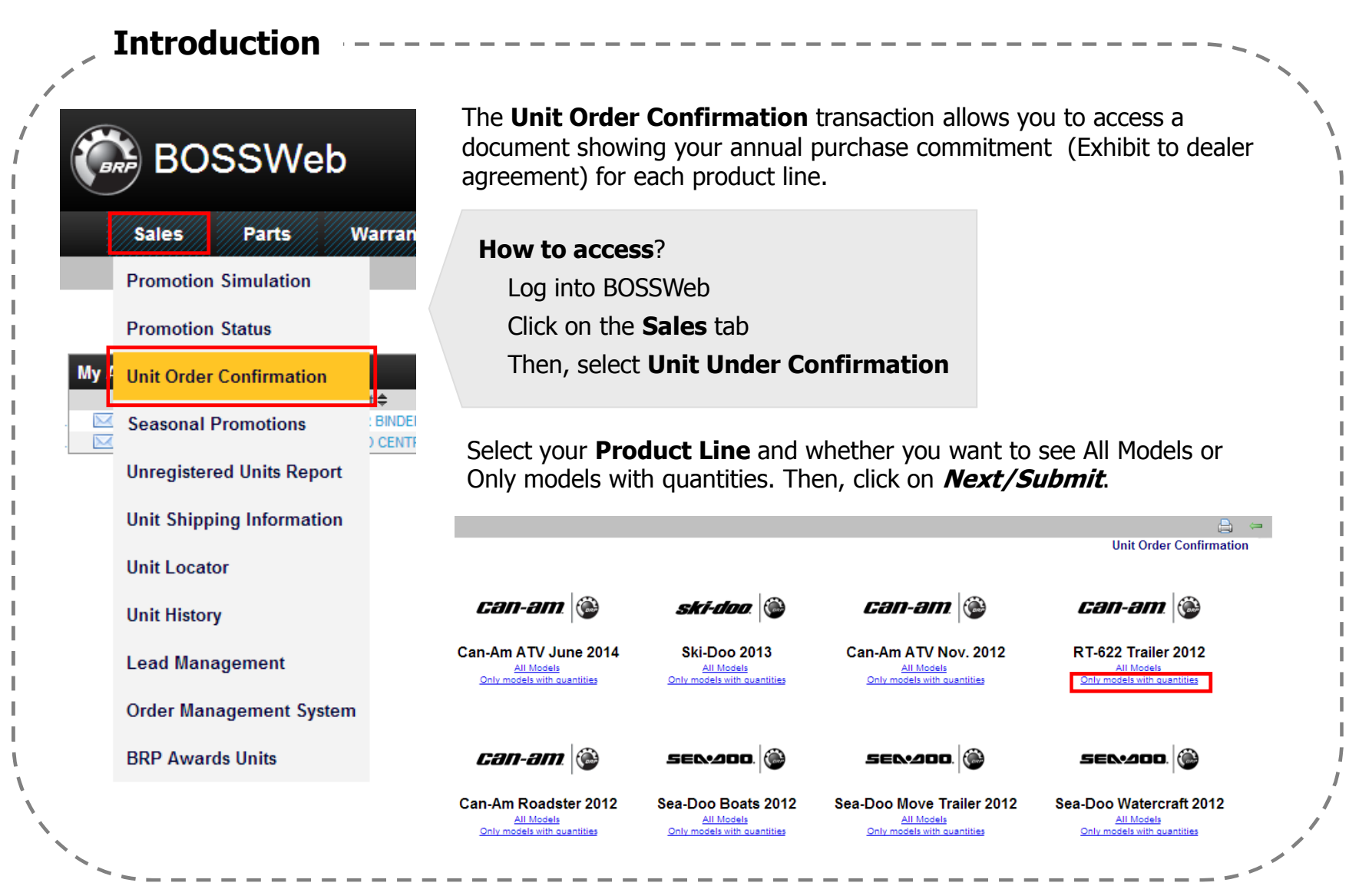

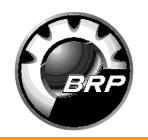

|                                                                             |                                                                                                    | • •                                                                                                    |                                                  |                                              |                                         |                                                |                                         |                                      |                              |   |
|-----------------------------------------------------------------------------|----------------------------------------------------------------------------------------------------|----------------------------------------------------------------------------------------------------|--------------------------------------------------|----------------------------------------------|-----------------------------------------|------------------------------------------------|-----------------------------------------|--------------------------------------|------------------------------|---|
|                                                                             |                                                                                                    |                                                                                                    |                                                  |                                              |                                         |                                                |                                         |                                      |                              |   |
|                                                                             |                                                                                                    |                                                                                                    |                                                  |                                              |                                         |                                                |                                         |                                      | = 🖨                          | ł |
|                                                                             |                                                                                                    | Can-am                                                                                                    |                                                  |                                              |                                         |                                                |                                         |                                      |                              |   |
|                                                                             |                                                                                                    | RT-622 TRAILER<br>2012 Order Form                                                                                                    |                                                  |                                              |                                         |                                                |                                         | 1                                    | DSM:                         |   |
| Fax: 532 532 53                                                             | 325                                                                                                    |                                                                                                    |                                                  |                                              |                                         |                                                |                                         |                                      |                              |   |
|                                                                             |                                                                                                    |                                                                                                    |                                                  |                                              | RT-622 1                                | Frailer - Booking                              |                                         |                                      | T - 1                        |   |
|                                                                             |                                                                                                    | Program<br>Category                                                                                                    | Dec                                              | Jan                                          | Feb                                     | Mar                                            | Apr                                     | May                                  | Lotal<br>Conf.               |   |
| RT-622 Trailer<br>000T1CF00 RT                                              | T-622 Trailer / Pearl White                                                                                                    | Regular                                                                                                    |                                                  |                                              |                                         |                                                | 1                                       |                                      | 1                            |   |
|                                                                             |                                                                                                    |                                                                                                    |                                                  |                                              |                                         |                                                |                                         |                                      |                              |   |
| Total<br>Program: N/A                                                       |                                                                                                    |                                                                                                    | 0                                                | 0                                            | 0                                       | 0                                              | 1                                       | 0                                    | 1                            |   |
| Order status: Order C                                                       | Confirmed                                                                                                    |                                                                                                    |                                                  |                                              |                                         |                                                |                                         |                                      |                              |   |
| Initials: Dealer                                                            | BRP                                                                                                    | Gð//-ð///.                                                                                                    | BRP                                              |                                              |                                         |                                                |                                         |                                      |                              |   |
|                                                                             |                                                                                                    | RT-622 TRAILER                                                                                                    |                                                  |                                              |                                         |                                                |                                         |                                      |                              |   |
|                                                                             |                                                                                                    | 2012 Order Form                                                                                                    |                                                  |                                              |                                         |                                                |                                         |                                      | DSM                          |   |
| Fax: 532 532 532                                                            | 25                                                                                                    |                                                                                                    |                                                  |                                              |                                         |                                                |                                         |                                      |                              |   |
| Any offer, offer to pur                                                     | urchase, purchase, order, offer for sale or transaction is subject to the o                                                                                                    | compliance of the Can-Am® Spyder® RT-622 trailers (Products"                                                                                                    | ) with all government                            | al regulations and                           | to the receipt of a                     | Il required licenses a                         | nd authorization                        | s by BRP US In                       | ic. ("BRP") and              |   |
| Dealer shall be solely r                                                    | responsible for selecting and ordering trailers that comply with the ap                                                                                                    | pplicable federal, state and local law, rule and regulation of Dealer's                                                                                                    | state.                                           |                                              |                                         |                                                |                                         |                                      |                              |   |
| BRP may accept or re<br>introduction, BRP sha<br>Agreement.                 | ject any order in whole or in part in its sole discretion. BRP will use i<br>all have the right to allocate or apportion the said available Product an                                                                    | its best efforts to fill all accepted orders but will not be liable to D<br>nong its customers as BRP, in the exercise of its discretion, deems                             | ealer for any delay or<br>appropriate. Pricing a | r inability to fill an<br>and other terms an | accepted order fo<br>d conditions are s | or any reason. In the<br>set forth in the appl | event of a Produ<br>cable BRP sales p   | ct shortage or P<br>programs and De  | roduct<br>ealer              |   |
| BRP reserves its rights<br>Products will be shipp<br>and adequate to enable | s, at any time, to change or discontinue any specification, design, feat<br>ped according to the prevailing shipping schedule, which may change<br>e Dealer to pay for 100% of order, regardless of delivery date. Produc | ture, model or accessories, without notice and without incurring an<br>from time to time at BRP's discretion. Dealer agrees to accept the<br>cts will not be shipped C.O.D. | y obligation. Delivery<br>Products when availa   | y is based upon m<br>able from BRP. Fit      | odels availability<br>nancial arrangeme | and BRP shall not b<br>nts with Dealer's fir   | e held responsibl<br>ancial institution | e for unavailable<br>must be accept: | e models. All<br>able to BRP |   |
| BRP is not responsible                                                      | le for informing dealers of any cash discounts due dates, or applicable                                                                                                    | payment periods. Refer to BRP sale programs issued from time t                                                                                                    | o time for details.                              |                                              |                                         |                                                |                                         |                                      |                              |   |
| Items marked ® are tra                                                      | ademarks of Bombardier Recreational Products Inc. or its affiliates. C                                                                                                    | Capitalized terms that are not defined in this document shall have t                                                                                                    | he meaning ascribed t                            | o them in the Deal                           | er Agreement.                           |                                                |                                         |                                      |                              |   |
|                                                                             |                                                                                                    |                                                                                                    |                                                  |                                              |                                         |                                                |                                         |                                      |                              |   |